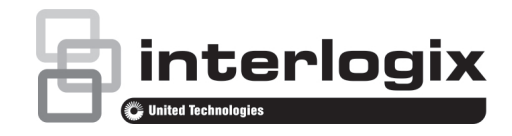

# TruVision TVM-2002 / 2202 / 2212 / 2404 / 2702 / 3202 / 4002 Monitörleri Kullanıcı Kılavuzu

P/N 1073347-TR • REV A • ISS 01MAR18

#### Telif Hakkı

© 2018 United Technologies Corporation

Interlogix, United Technologies Corporation'ın bir birimi olan UTC Climate, Controls & Security'nin parçasıdır. Tüm hakları saklıdır.

#### Ticari markalar ve patentler

TruVision adı ve logosu, United Technologies'in ticari markasıdır.

Bu dokümanda kullanılan ticari isimler ilgili ürünün üreticilerinin veya satıcılarının ticari markaları veya tescilli ticari markaları olabilir.

#### Üretici

United Technologies Corporation 2955 Red Hill Avenue, Costa Mesa, CA 92626-5923, USA

Yetkili AB üretim temsilcisi: UTC Fire & Security B.V. Kelvinstraat 7, 6003 DH Weert, The Netherlands

#### Sertifikasyon

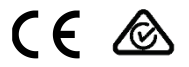

#### FCC uyumu

Sınıf A: Bu ekipman test edilmiş ve FCC Kuralları bölüm 15'e tabi A Sınıfı dijital cihazlar için belirlenmiş limitlere uygun olduğu tespit edilmiştir. Bu limitler, ekipman ticari bir ortamda çalıştırıldığında zarar verici interferansa karşı makul koruma sağlamaları için tasarlanmıştır. Bu ekipman radyo frekans enerjisi üretir, kullanır ve yayabilir, eğer talimat kılavuzuna uygun olarak kurulması radyo iletişim cihazlarına zararlı interferansta bulunabilir. Bu ekipmanın konut alanında çalıştırılması zararlı interferansa neden olabilir, bu durumda kullanıcının bu hasarlardan oluşacak masrafları kendisinin karşılaması gerekecektir.

#### FCC koşulları

Bu cihaz, FCC Kuralları Bölüm 15'e uygundur. İşlem aşağıdaki iki koşula tabidir:

(1) Bu cihaz, zararlı interferansa neden olmayabilir.

(2) Bu Cihaz, istenmeyen işleme neden olabilecek interferans dahil, alınan tüm interferansı kabul etmelidir.

#### ACMA uyumu

Dikkat! Bu ürün A Sınıfı bir üründür. Bir ev ortamında bu ürün, kullanıcının yeterli önlemleri almasını gerektirebilecek radyo interferansına neden olabilir.

#### Kanada

This Class A digital apparatus complies with CAN ICES-003 (A)/NMB-3 (A).

Cet appareil numérique de la classe A est conforme à la norme CAN ICES-003 (A)/NMB-3 (A).

#### Avrupa Birliği direktifleri

Bu ürün; EMC Direktifi 2014/30/EU, RoHS Direktifi 2011/65/EU kapsamında listelenen ilgili uyumlandırılmış Avrupa standartları ile uyumludur.

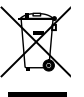

2012/19/EU (WEEE direktifi): Üzerlerinde bu sembol bulunan ürünler, Avrupa Birliği ülkelerinde sınıflandırılmamış kentsel atık olarak imha edilemez. Uygun geri dönüşüm için eşdeğer bu ürünü yeni ekipman satın aldığınız yerel tedarikçinize iade edin veya belirlenen toplama noktalarına bırakın. Daha fazla bilgi için bkz.: www.recyclethis.info.

#### Ürün uyarıları ve feragatler

BU ÜRÜNLER DENEYİNLİ BİR GÜVENLİK UZMANINA SATIŞ VE DENEYİNLİ BİR GÜVENLİK UZMANI TARAFINDAN MONTAJ İÇİN TASARLANMİŞTIR. UTC FIRE & SECURITY "YETKİLİ BAYİ" DE DAHİL OLMAK ÜZERE ÜRÜNLERINI SATIN ALAN KİŞİLERİN VEYA KURULUŞLARIN GÜVENLİKLE İLGİLİ ÜRÜNLERİ DOĞRU ŞEKİLDE MONTE ETMEK İÇİN GEREKLİ EĞİTİME VEYA DENEYİME SAHİP OLDUĞU KONUSUNDA HERHANGİ BİR GARANTİ VEREMEZ.

Garanti feragatleri ve ürün güvenliği bilgileri hakkında daha fazla bilgi için lütfen

https://firesecurityproducts.com/policy/product-warning/ adresini ziyaret edin veya aşağıdaki kodu taratın:

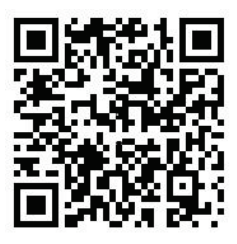

#### İletişim bilgileri ve kılavuzlar

İletişim bilgileri için www.interlogix.com veya www.firesecurityproducts.com adresini ziyaret edin.

Bu ve diğer ürün kılavuzlarının çevirilerini edinmek için şu adresini ziyaret edin: www.firesecurityproducts.com.

# İçindekiler

## Önemli güvenlik önlemleri 1

Giriş 2

Özellikler 2

Monitörün montajı 3

Monitörü sökme 3

Monitör montajını takma 4

Bağlantılar 4

Kontrol paneli 5

Uzaktan kumanda (TVM-2702 / 3202 / 4002) 5

Bir monitör parametresini değiştirme 6

Kısayol tuşları 7

Ayarlama prosedürü 7

OSD fonksiyonu 7

VGA menüsü 8

Kamera menüsü (HDMI/BNC) 10

HDMI/VGA menüsü 12

Kendi kendine tanı 14

Sorun Giderme 14

Teknik Özellikler 16

TVM-2002/2202/2212/2402

modelleri 16

- TVM-2702/3202/4002 modelleri 18
- Fabrika ön ayar zamanlamaları 21

## Önemli güvenlik önlemleri

- 1. Kurulum uyarıları:
  - Havalandırma deliklerinin önünü kapatmayın.
  - Ünitenin aşırı ısınmasını önlemek için monitörün daima iyi havalandırılan mekanlara yerleştirilmiş olduğundan emin olun.
  - Sadece üretici tarafından sağlanan ve cihaz ile birlikte satılan aksesuarları kullanın.
  - Monitörü şu ortamlarda kullanmaktan ya da bu ortamlara yerleştirmekten kaçının: hem aşırı sıcak hem de aşırı soğuk; yüksek neme sahip, doğrudan güneş ışığı alan, aşırı tozlu ortamlar; güçlü manyetik alan yaratan diğer cihazlar ile arasındaki mesafenin yakın olmamasına dikkat edin
- Su ve nem: Bu cihazı suya yakın yerlerde kullanmayın. Yangın veya elektrik çarpması riskini azaltmak için bu üniteyi yağmura veya neme maruz bırakmayın.
- Güç kablosu ve güç kablosu koruması: Güç kablolarının üstüne basılmaması veya ezilmemesi için kablolar, kablo kanallarının içine yerleştirilmelidir. Kabloların ve fişlerin, uygun prizlerin ve cihazın çıkış noktasının konumlarına özellikle dikkat edin.
- Ürün bakımı: Ekrana doğrudan parmaklarınızla dokunmayın. Derinizdeki yağlar ekranda temizlenmesi zor izler bırakabilir ve ekranın kalıcı olarak hasar görmesine neden olabilir. Ekran üzerine basınç uygulamayın.
- 5. Temizlik: Sadece kuru bir bezle silin.

- Bakım: Bu üniteye kendi başınıza bakım yapmaya kalkmayın. Kapakların açılması veya çıkartılması sizi tehlikeli voltajlara veya diğer tehlikelere maruz bırakabilir. Tüm bakım işlemlerini yetkili servis personeline yönlendirin.
- Yıldırım: Bir fırtınada daha fazla koruma sağlamak amacıyla veya ünite uzun süreler gözetimsiz bırakılacak ya da kullanılmayacaksa ünitenin fişini prizden çekin ve kablo sisteminin bağlantısını kesin. Bu, ünitenin yıldırım ve güç hattı dalgalanmalarından dolayı hasar görmesini engeller.

#### 8. Şebeke fişi (2 pin/3 pin):

- Topraklama veya toprak bağlantısını güç kaynağından / şebeke fişinden sökmeyin.
- Monitör uzun süre kullanılmayacaksa, güç kaynağı kablosu veya fişi arızalıysa ya da monitör muhafazası hasarlıysa veya kırıksa aşağıdaki koşullar altında monitörün fişini güç kaynağından ayırdığınızdan daima emin olun.

**DİKKAT**: Ürünü parçalarına ayırmayı denemeyin. Ürünü parçalarına ayırma veya kaplamaları çıkarma girişimi, garantiyi geçersiz kılacaktır ve aynı zamanda ciddi derecede sakatlanmayla da sonuçlanabilir.

# Giriş

Bu kılavuz monitörün doğru biçimde nasıl kurulacağını, çalıştırılacağını ve monitörden en iyi performansın nasıl alınacağını açıklar. Monitörünüzü kurmadan önce lütfen bu kullanım kılavuzunu dikkatlice okuyun ve hızlı biçimde başvurabilmek için monitörün yanında tutun.

Öncelikle, lütfen kutunun içerisindekilerin aşağıdaki kontrol listesine uyup uymadığını kontrol edin:

LED monitör

- Güç kablosu
- VGA kablosu
- Kullanıcı kılavuzu
- Uzaktan kumanda (TVM-2702/3202/ 4002)
- Taban vidası (TVM-2402/2702/3202/4002)

Herhangi bir parça eksik veya hasarlıysa lütfen yerel bayinizle iletişime geçin. Monitörü düzgün bir biçimde saklayabilmek veya taşıyabilmek için kutuyu ve ambalaj malzemelerini saklayın.

# Özellikler

- Monitör küçük çalışma alanlarında kullanım veya masa üstünde daha fazla çalışma alanına ihtiyaç duyanlar için tasarlanmıştır.
- Kullanışlı ve kullanıcı dostu ekran üstü görüntü (OSD); ekran boyutunun, konumunun ve renginin kolay ve doğru bir biçimde ayarlanabilmesini sağlar.
- Bu monitör, Tak ve Oynat uyumluluğu açısından VESA Ekran Veri Kanalı (DDC) spesifikasyonuna uyar. Gelişmiş mikro devreler, kurulumu ve yapılandırmayı hızlı ve çaba sarf etmeden yapmaya olanak verir.
- Monitör, kişisel zevkleri veya uygulama gereksinimlerini karşılamak üzere ince ayar yapmak için gelişmiş renk kontrolleri sunar. Renk sıcaklığını ayarlamak için ekran kontrollerini kullanın.
- Olası en mükemmel ekran rengi ve yoğunluğu için RGB kazanç değeri.
- Ekranı dengelemek için monitörün daha yüksek yenileme oranlarını etkinleştirin ve göz yorgunluğu ile baş ağrılarına yol açan can sıkıcı titremelerden kurtulun.
- Monitör, 60 Hz'de tam HD 1920x1080 özelliğiyle yüksek çözünürlüklü görüntü performansını destekler.

- Monitör, (modele bağlı olarak) uyumlu VGA, HDMI veya BNC video çıkışı sinyalleriyle çeşitli türlerdeki video cihazlarına bağlanabilir.
- Monitör, Otomatik Algılama özelliğiyle PAL ve NTSC'yi destekler.
- Dahili hoparlörler iyi kalitede ses çıkışı sağlar.

## Monitörün montajı

Monitörler masa üstü kullanım için tasarlanmıştır.

Monitör standının kolu monitöre ön montajı yapılmış olarak gönderilir.

Monitörü takmak için:

- Düz bir yüzey üzerine yumuşak bir ped veya kumaş serin. Monitörü, yüzeyin üzerine aşağı bakacak şekilde yerleştirin.
- Yalnızca TVM-2002: Monitör standının kolunu monitörün arkasındaki yuvaya aşağıda gösterildiği gibi takın.
- Monitör standının kolunu verilen taban ayağına aşağıda gösterildiği gibi takın.
- Yalnızca TVM-2402/2702/3202/4002: Verilen vidayı kullanarak tabanı standa sabitleyin.

#### TVM-2002 modeli

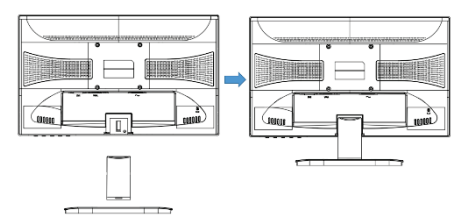

## TVM-2202/2212 modelleri

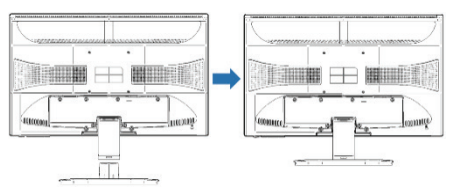

#### TVM-2402/2702 modelleri

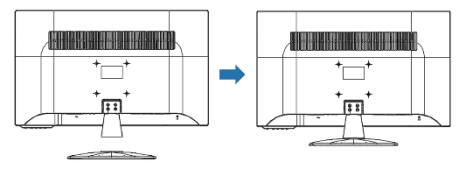

## TVM-3202/4002 modelleri

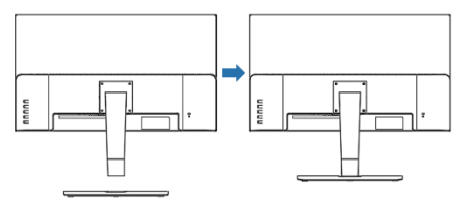

## Monitörü sökme

- 1. Monitörü kapatın ve güç kablosunu prizden çıkarın.
- Zemine bir minder veya yumuşak bir bez serin ve monitörü, monitör ekranı zemine bakacak şekilde üzerine yerleştirin.
- Yalnızca TVM-2002: Tornavida veya ucu sivri benzer bir nesne kullanarak destek kolunun arkasındaki kanala bastırın ve destek konulunu dikkatlice çıkarın (fazla güç uygulandığında sabitleme noktasının kırılabileceğini unutmayın).
- Standı monitör gövdesine bağlayan dört vidayı aşağıdaki resimlerde gösterildiği gibi çıkarın.

 Tabanı, tabanın altındaki tırnakları sıkıp dikkatlice standdan çıkarmaya çalışarak (TVM-2002/2202/2212) veya tabanın altındaki vidayı söküp dikkatlice standdan çıkarmaya çalışarak (TVM-2402/2702/3202/4002) sökün.

## TVM-2002 modeli

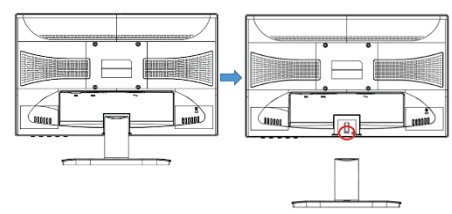

## TVM-2202/2212 modelleri

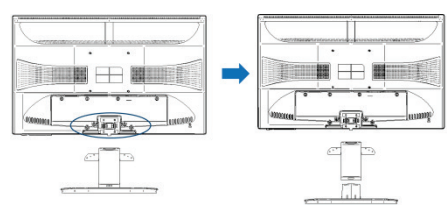

## TVM-2402/2702 modelleri

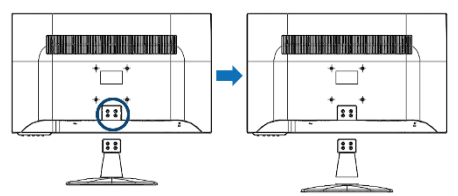

## TVM-3202/4002 modelleri

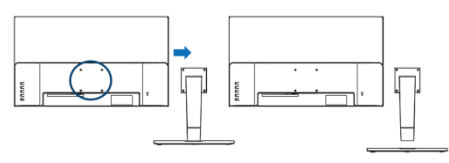

# Monitör montajını takma

Aşağıdaki resimde oklarla gösterilen konumlardaki vidaları sıkın.

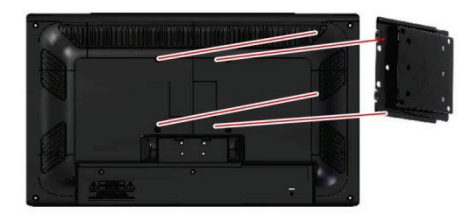

Monitörün kurulum yüzeyi diğer VESA standart stand türleri ile uyumludur.

Delik aralığı: 100 x 100 mm

Vida uzunluğu: 8 ila12 mm

## Bağlantılar

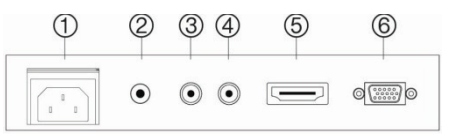

- 1. AC Girişi
- SES GİRİŞİ Ses sinyali girişi.
- KAM GİRİŞİ (TVM-2212'de mevcut değil) Kompozit sinyal girişi.
- KAM ÇIKIŞI (TVM-2212'de mevcut değil) Kompozit sinyal çıkışı.
- HDMI HDMI sinyal girişi.
- VGA RGB sinyal girişi.

# Kontrol paneli

## TVM-2002/2202/2212/2402/2702

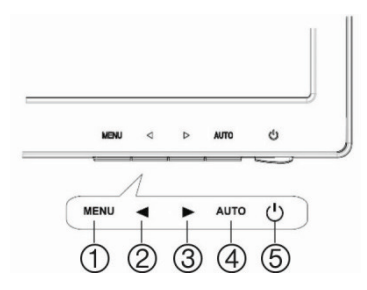

#### TVM-3202/4002

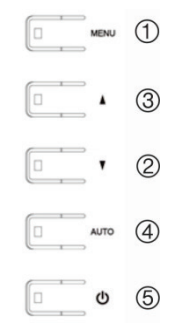

## 1. MENÜ

OSD penceresini açar.

OSD penceresini kapatır ve OSD penceresinde alt menüden üst menüye geçer.

Tuş takımının kilidini açmak için beş saniye boyunca MENÜ düğmesine basın.

#### 2. ◀ Sol Ok veya ▼ Aşağı Ok

*Birincil Fonksiyon:* Ses seviyesini ayarlamak için kullanılır.

İkincil Fonksiyon: İmleci OSD penceresinde sola hareket ettirir ve seçilen herhangi bir menü öğesinin değerini azaltır.

#### 3. ► Sağ Ok veya ▲ Yukarı Ok

*Birincil Fonksiyon*: Giriş sinyali seçmek için kullanılır.

İkincil Fonksiyon: İmleci OSD penceresinde sağa hareket ettirir ve seçilen herhangi bir menü öğesinin değerini artırır.

## 4. ΟΤΟΜΑΤΙΚ

*Birincil Fonksiyon*: Ekranı mümkün olan en ideal ayara otomatik olarak ayarlar. (yalnızca VGA modu)

İkincil Fonksiyon: Alt menü seçer.

#### 5. GÜÇ

Monitörü açar ve kapatır.

## Uzaktan kumanda (TVM-2702 / 3202 / 4002)

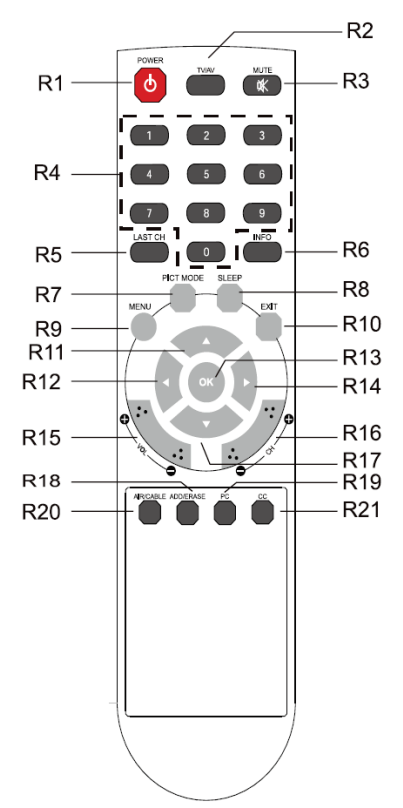

- R1 GÜÇ Monitörü bekleme modundan açık konuma veya kapalı konumdan bekleme moduna getirir.
- R2 TV/AV (giriş kaynağı) Birden fazla giriş kaynağı arasından sinyal kaynağını seçer.
- R3 SESSİZ Sesi açar ve kapatır.
- R4 SAYI Düğmeleri Tuş takımının kilidini açmak için sırayla 7,8,9,0 sayı düğmelerine basın.
- R5 SON KANAL Kullanılmaz.
- R6 BİLGİ Bilgi ekranı.
- R7 RESİM MODU Tercih ettiğiniz resim ayarlarını seçer.
- R8 UYKU Uyku zamanlayıcısını ayarlayın.
- R9 MENÜ Bir ana menü görüntüleyin.
- R10 ÇIKIŞ OSD penceresini kapatır ve OSD penceresinde alt menüden üst menüye geçer.
- R11/R17 YUKARI/AŞAĞI ▲/▼ Düğmeleri Fonksiyon menüsüne girmek için YUKARI/AŞAĞI düğmelerine basın.
- R12 / R14 SOL/SAĞ ◀/▶ Düğmeleri Fonksiyon menüsü ayarlamak için SOL/SAĞ düğmesine basın.
- R13 TAMAM Menü öğelerini seçer.
- R15 VOL +/-Ses seviyesini ayarlayın.
- R16 PR +/-Kullanılmaz.
- R18 EKLE/SİL Kullanılmaz.

- R19 PC
  - Doğrudan VGA modunu seçin<mark>.</mark>
- R20 YAYIN/KABLO Kullanılmaz.
- R21 CC Kullanılmaz.

#### Uzaktan kumandaya pilleri takma

Uzaktan kumandanın pil bölmesini açın. Pilleri takın (iki 1,5 V, R03 veya AAA tipi). Kutupların pil bölmesindeki (+) ve (-) işaretleriyle eşleştiğinden emin olun.

**Not**: Uzaktan kumanda setini uzun süre kullanmayacaksanız olası pil sızıntısından kaynaklanan hasarı önlemek için pilleri çıkarın.

## Bir monitör parametresini değiştirme

TVM-2002/2202/2404/2702/3202/4002:

- OSD menü ekranını açmak için ön paneldeki MENÜ düğmesine basın.
- Menüyü seçmek için ∢/ > veya ▲/ 
   düğmelerini kullanın.
- Alt menüleri seçmek için OTOMATİK düğmesini kullanın.
- Bir alt menü fonksiyonu seçmek için
   ♦/▶ veya ▲/▼ düğmelerini kullanın.
- OTOMATİK düğmesine basın ve ardından ◄/► veya ▲/▼ düğmelerini kullanarak gerekli ayarlamaları yapın.
- 6. Çıkmak için MENÜ düğmesine basın.

#### TVM-2212:

- 1. OSD menü ekranını açmak için ön paneldeki MENÜ düğmesine basın.
- Menüyü seçmek için ◄/► düğmelerini kullanın.

- 3. Bir menü sectikten sonra alt menüleri seçmek için MENÜ düğmesini kullanın.
- 4. Bir alt menü fonksiyonu seçmek için ◄/► düğmelerini kullanın.
- MENÜ düğmesine basın ve ardından 5. ◄/► düğmelerini kullanarak gerekli ayarlamaları yapın.
- Cıkmak için OTOMATİK düğmesine 6. basin

## Kısayol tuşları

OSD ekranda görüntülen-miyorken şu işlemleri gerçekleştirmek için ▶ veya düğmesine basın:

> Sırayla sinyal girişini seçin (CAM - VGA - HDMI).

> > Input Source

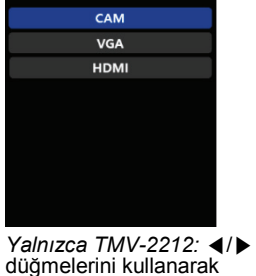

parlaklığı seçin ve ayarlayın.

OSD ekranda görüntülen-**∢/**▼ miyorken şu işlemleri gerçekleştirmek için 4 veva düğmésine başın:

> Doğrudan ses seviyesini ayarlayın.

Yalnızca TMV-2212: ◀/► düğmelerini kullanarak giriş modunu (VGA veya HDMI) seçin.

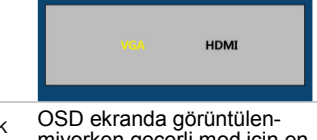

ΟΤΟΜΑΤΙΚ miyorken geçerli mod için en iyi görüntü performansını seçmek üzere OTOMATİK

# Avarlama prosedürü

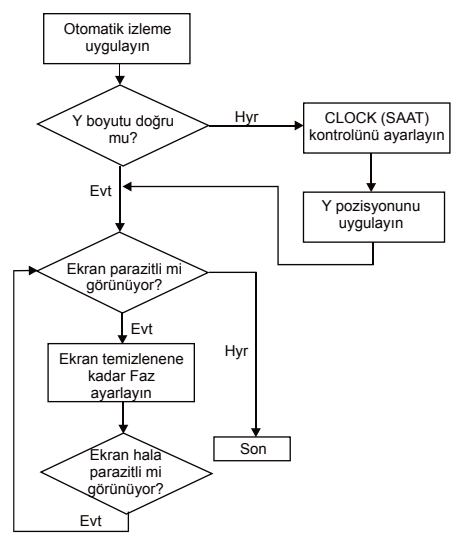

# **OSD** fonksiyonu

Ekran üstü görüntü (OSD) menülerini ve alt menüleri kullanarak monitörü yapılandırın. Monitörün VGA, HDMI veya BNC girişine bir cihazın bağlı olup olmaması durumuna göre farklı menüler görüntülenir. Değisiklikler hemen kaydedilir ve uygulanır.

Not: VGA ve CAM menüleri TVM-2212'de mevcut deăildir.

## VGA menüsü

#### Resim

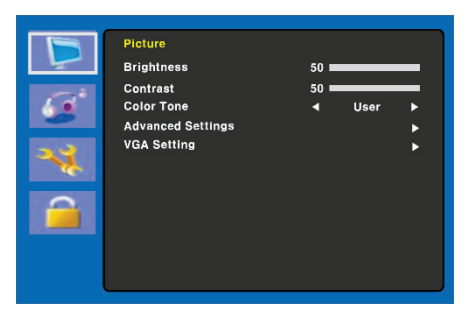

#### 1. Parlaklık

Görüntünün parlaklığını ayarlar.

#### 2. Kontrast

Görüntünün kontrastını (ekrandaki koyu ve açık alanlar arasındaki farkı) ayarlar.

#### 3. Renk Tonu

Farklı bir ön ayarlı renk sıcaklığı seçin veya özelleştirilmiş renk parametrelerini ayarlayın (Normal/Sıcak/Soğuk/ Kullanıcı).

#### (Gelişmiş Ayarlar)

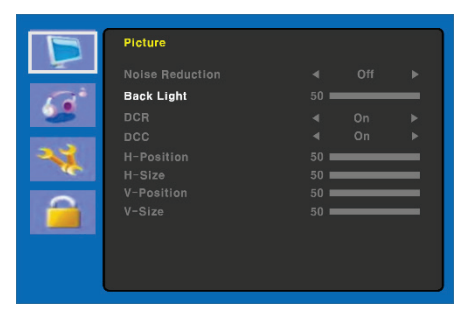

#### 4. Gelişmiş Ayarlar

4-1 Parazit Giderme

Kullanılmaz.

4-2 Arka Aydınlatma

Arka aydınlatmanın daha parlak veya daha karanlık olmasını ayarlar.

4-3 DCR
Kullanılmaz.
4-4 DCC
Kullanılmaz.
4-5 Y-pozisyonu
Kullanılmaz.
4-6 Y-boyutu
Kullanılmaz.
4-7 D-pozisyonu
Kullanılmaz.
4-8 D-boyutu
Kullanılmaz.

#### (VGA Ayarı)

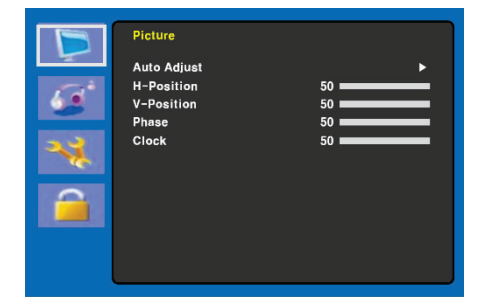

#### 5. VGA Ayarı

5-1 Otomatik Ayar

Doğru yatay ve dikey konumu ve ekran görüntüsünün boyutunu otomatik olarak seçer.

5-2 Y-pozisyonu

Ekranın konumunu yatay olarak ayarlar (sola veya sağa).

5-3 D-pozisyonu

Ekranın konumunu dikey olarak ayarlar (yukarı veya aşağı).

5-4 Faz

Tüm yatay parazitleri giderir ve karakter görüntüsünü netleştirir veya keskinleştirir.

#### 5-5 Saat

Ekran görüntüsünün genişliğini (yatay boyut) ekranın ince ayarını yapmak için ayarlayın.

#### Ses

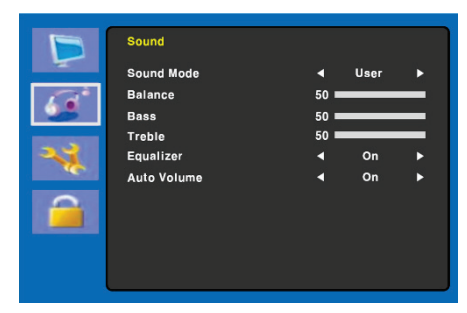

#### 1. Ses Modu

Farklı bir ön ayarlı ses modu veya özelleştirilmiş bir ses seçer (Standart/ Konuşma/Müzik/Kullanıcı).

#### 2. Denge

Sol ve sağ hoparlörlerin ses dengesini ayarlar.

#### 3. Bas

Bas sesi ayarlar (Ses modunda Kullanıcı seçilmelidir).

#### 4. Tiz

Tiz sesi ayarlar (Ses modunda Kullanıcı seçilmelidir).

#### 5. Ekolayzır

Daha gelişmiş bir dinleme deneyimi sağlar.

#### 6. Otomatik Ses

Program değiştirilirse otomatik olarak aynı ses seviyesinde kalır.

#### Sistem

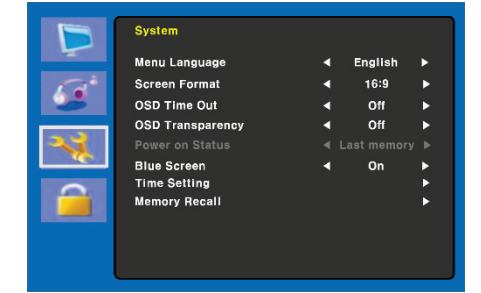

#### 1. Menü Dili

OSD dilini seçer.

#### 2. Ekran Biçimi

Görüntü oranını seçer. (16:9/4:3/YAKINLAŞTIRMA1/ YAKINLAŞTIRMA2)

#### 3. OSD Zaman Aşımı

OSD menüsünün görüntülenme süresini ayarlar (10 ila 60 saniye).

#### 4. OSD Şeffaflığı

OSD şeffaflığını ayarlar (Kapalı/Düşük/Orta/Yüksek).

#### 5. Güç Açık Durumu

Kullanılmaz.

6. Mavi Ekran

Arka plan rengini seçer.

#### (Zaman Ayarı)

| D   | System      |   |     |   |
|-----|-------------|---|-----|---|
| ~   |             |   |     |   |
| 120 | Sleep Timer |   | On  | • |
| -   | Auto Sleep  | • | Off | • |
| **  |             |   |     |   |
|     |             |   |     |   |
|     |             |   |     |   |
|     |             |   |     |   |

#### 7. Zaman Ayarı

7-1 Saat

Kullanılmaz.

7-2 Uyku Zamanlayıcı

Uyku zamanlayıcıyı ayarlar.

7-3 Otomatik Uyku

Ayarlanan zaman içerisinde uzaktan kumandadan veya herhangi bir düğmeden sinyal alınmadığında monitörü kapatır (Kapalı/1 Saat/2 Saat/ 5 Saat).

(Yapılandırılmış otomatik kapatma zamanından önce bir ekran uyarısı gösterilir).

## 8. Hafızadan Çağır

Ekranı, ön ayarlı fabrika ekran ayarlarına geri yükler.

## Kilitle

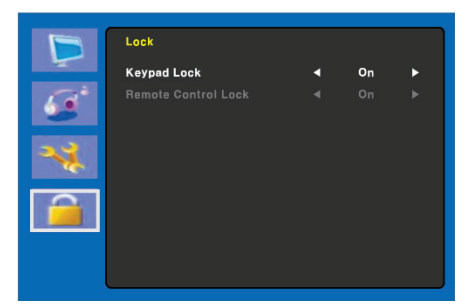

#### 1. Tuş Takımı Kilidi

Tuş takımının kilini açar veya kapatır. Tuş takımının kilidini açmak için beş saniye boyunca MENÜ düğmesine basın.

#### 2. Uzaktan Kumanda Kilidi (yalnızca TVM-2702 / 3202 / 4002)

Uzaktan kumanda kilidini açar veya kapatır.

## Kamera menüsü (HDMI/BNC)

#### Resim

|          | Picture           |      |      |   |
|----------|-------------------|------|------|---|
| <u> </u> | Picture Mode      | •    | User | • |
| 100      | Brightness        | 50 🖿 |      |   |
| 6.       | Contrast          | 50 💻 |      |   |
|          | Color Mode        | 50 💻 |      | _ |
| 2.2      | Sharpness         | 50 💻 |      |   |
|          | Tint              | 50 💻 |      |   |
|          | Color Tone        | •    | User | • |
|          | Advanced Settings |      |      | • |

#### 1. Resim Modu

Resim modunu seçer (Standart/Film/Dinamik/Kullanıcı/Eko).

#### 2. Parlaklık

Görüntünün parlaklığını ayarlar.

#### 3. Kontrast

Görüntünün kontrastını (ekrandaki koyu ve açık alanlar arasındaki farkı) ayarlar.

#### 4. Renk modu

Görüntünün rengini ayarlar.

#### 5. Keskinlik

Ekranın görüntü kalitesini ayarlar.

#### 6. Ton (yalnızca kamera modu)

Görüntünün tonunu ayarlar.

#### 7. Renk Tonu

Farklı bir ön ayarlı renk sıcaklığı seçin veya özelleştirilmiş renk parametrelerini ayarlayın (Normal/Sıcak/Soğuk/ Kullanıcı).

#### (Gelişmiş Ayarlar)

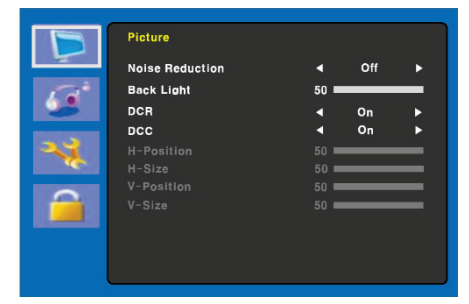

#### 8. Gelişmiş Ayarlar

#### 8-1 Parazit Giderme

Resimdeki zayıf sinyal alımından veya zayıf resim kalitesinden kaynaklanan paraziti azaltır. (Kapalı/Düşük/Orta/ Yüksek).

#### 8-2 Arka Aydınlatma

Arka aydınlatmanın daha parlak veya daha karanlık olmasını ayarlar.

#### 8-3 DCR

Dinamik kontrast oranı (DCR) ekran parlaklığını otomatik olarak ayarlar.

DCR'yi açar veya kapatır.

8-4 DCC

Dinamik kontrast kontrolü (DCC) ekran kontrastını otomatik olarak ayarlar.

DCR'yi açar veya kapatır.

8-5 Y-pozisyonu

Kullanılmaz.

8-6 Y-boyutu

Kullanılmaz.

8-7 D-pozisyonu

Kullanılmaz.

8-8 D-boyutu

Kullanılmaz.

#### Ses

| B                     | Sound       |      |      |   |
|-----------------------|-------------|------|------|---|
| -                     | Sound Mode  | •    | User | • |
| 120                   | Balance     | 50 🗖 |      | _ |
| 200                   | Bass        | 50 💻 |      | _ |
| and the second second | Treble      | 50 💻 |      | _ |
| 22                    | Equalizer   | •    | On   | • |
|                       | Auto Volume | •    | On   | ► |
| <u> </u>              |             |      |      |   |

#### 1. Ses Modu

Farklı bir ön ayarlı ses modu veya özelleştirilmiş bir ses seçer. (Standart/ Film/Müzik/Kullanıcı)

#### 2. Denge

Sol ve sağ hoparlörlerin ses dengesini ayarlar.

#### 3. Bas

Bas sesi ayarlar (Ses modunda Kullanıcı seçilmelidir).

#### 4. Tiz

Tiz sesi ayarlar (Ses modunda Kullanıcı seçilmelidir).

#### 5. Ekolayzır

Daha gelişmiş bir dinleme deneyimi sağlar.

#### 6. Otomatik Ses

Program değiştirilirse otomatik olarak aynı ses seviyesinde kalır.

#### Sistem

|     | System           |   |         |   |
|-----|------------------|---|---------|---|
| 5   | Menu Language    | • | English | • |
| 12° | Screen Format    | • | 16:9    | ► |
|     | OSD Time Out     | • | Off     | • |
|     | OSD Transparency | • | Off     | • |
| 23  |                  |   |         |   |
|     | Blue Screen      | • | On      | • |
| 0   | Time Setting     |   |         | • |
|     | Memory Recall    |   |         | • |
|     |                  |   |         |   |
|     |                  |   |         |   |
|     |                  |   |         |   |

#### 1. Menü Dili

OSD dilini seçer.

#### 2. Ekran Biçimi

Görüntü oranını seçer (16:9/4:3/YAKINLAŞTIRMA1/YAKINLAŞ TIRMA2/TAM(yalnızca kamera modu)).

#### 3. OSD Zaman Aşımı

OSD menüsünün görüntülenme süresini ayarlar (10 ila 60 saniye).

#### 4. OSD Şeffaflığı

OSD şeffaflığını ayarlar.

#### 5. Güç Açık Durumu

Kullanılmaz.

#### 6. Mavi Ekran

Arka plan rengini seçer.

7. Video Standardı (yalnızca kamera modu)

Resim modunu seçer

#### (Zaman Ayarı)

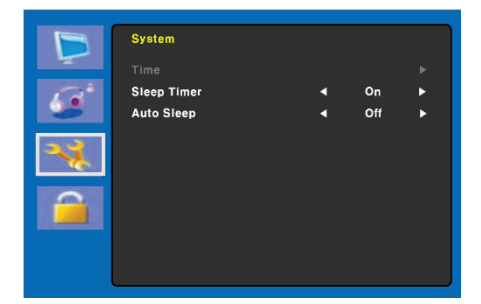

#### 8. Zaman Ayarı

8-1 Saat

Kullanılmaz.

8-2 Uyku Zamanlayıcı

Uyku zamanlayıcıyı ayarlar.

#### 8-3 Otomatik Uyku

Ayarlanan zaman içerisinde uzaktan kumandadan veya herhangi bir düğmeden sinyal alınmadığında monitörü kapatır (Kapalı/1 Saat/2 Saat/ 5 Saat).

(Yapılandırılmış otomatik kapatma zamanından önce bir ekran uyarısı gösterilir).

#### 9. Hafızadan Çağır

Ekranı, ön ayarlı fabrika ekran ayarlarına geri yükler.

#### Kilitle

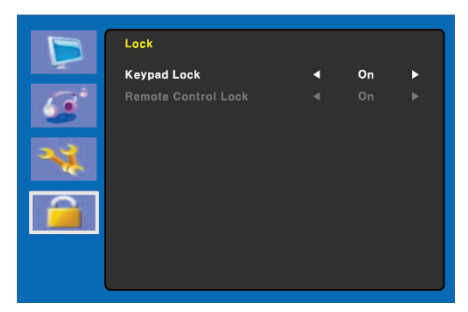

#### 1. Tuş Takımı Kilidi

Tuş takımının kilini açar veya kapatır. Tuş takımının kilidini açmak için beş saniye boyunca MENÜ düğmesine basın.

#### 2. Uzaktan Kumanda Kilidi (yalnızca TVM-2702 / 3202 / 4002)

Uzaktan kumanda kilidini açar veya kapatır.

## HDMI/VGA menüsü

#### Renk

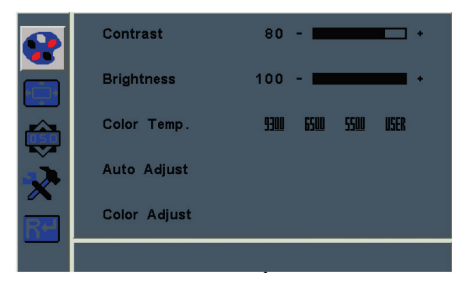

#### 1. Kontrast

Görüntünün kontrastını (ekrandaki koyu ve açık alanlar arasındaki farkı) ayarlar.

#### 2. Parlaklık

Görüntünün parlaklığını ayarlar.

#### 3. Renk Sıcaklığı

Renk sıcaklığını ayarlar (Kırmızı/Yeşil/ Mavi). 9300K, 6500K, 5500K ve KULLANICI tanımlı seçenekleri mevcuttur.

#### 4. Otomatik Ayar

Saati, fazı ve pozisyonu otomatik olarak ayarlar (yalnızca VGA modu).

#### 5. Renk Ayarı

Görüntünün rengini ayarlar (yalnızca VGA modu).

#### Resim

| <br>H. Position | 50 - •         |
|-----------------|----------------|
| V. Position     | 50 - •         |
| Clock           | 50             |
| Phase           | 90 - 🗖 -       |
|                 |                |
|                 | 1920x1080 60Hz |

#### 1. Y. Pozisyonu

Ekranın konumunu yatay olarak ayarlar (sola veya sağa).

#### 2. D. Pozisyonu

Ekranın konumunu dikey olarak ayarlar (yukarı veya aşağı).

#### 3. Saat

Görüntünün saat vurumunu ayarlar.

#### 4. Faz

Görüntünün odağını ayarlar.

## OSD menüsü

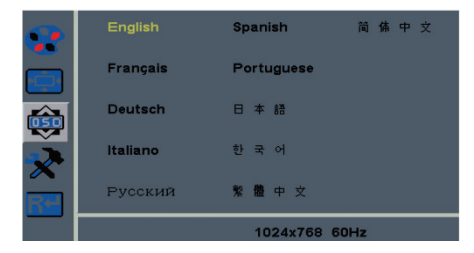

#### 1. Dil

OSD dilini seçer.

#### 2. OSD Y. Poz

OSD menüsünün konumunu yatay olarak ayarlar (sola veya sağa).

#### 3. OSD D. Poz

ODS menüsünün konumunu dikey olarak ayarlar (yukarı veya aşağı).

#### 4. OSD Zamanlayıcısı

OSD menüsünün ekran saatini ayarlar.

#### 5. Şeffaflık

OSD menüsünün şeffaflığını ayarlar.

#### Sistem

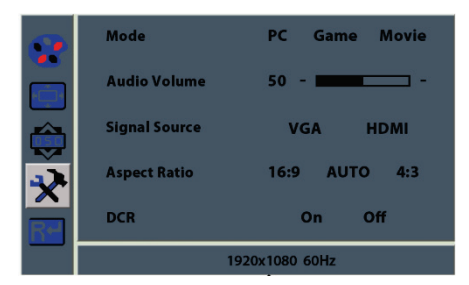

#### 1. Mod

Tercih edilen görüntü modunu seçer (PC, Oyun veya Film).

#### 2. Ses Seviyesi

Ses seviyesini ayarlar.

#### 3. Sinyal Kaynağı

VGA veya HDMI sinyallerini seçer.

#### 4. Görüntü Oranı

Görüntü oranını seçer (16:9/OTOMATİK/4:3).

#### 5. DCR

Dinamik kontrast oranı (DCR) ekran parlaklığını otomatik olarak ayarlar.

DCR'yi açar veya kapatır.

#### Resetle

| •   | Reset          |
|-----|----------------|
| ١Ċ) |                |
| ٢   |                |
| ×   |                |
| RH  |                |
|     | 1920x1080 60Hz |

Fabrika ayarlarını geri yükler.

## Kendi kendine tanı

Görüntü yoksa Kendi Kendine Tanı ekranı görüntülenir. Kendi kendine tanı fonksiyonu, monitör ekranının durumunun Sinyal Yok, Aralık Dışında veya Destek Yok olup olmadığını kontrol eder.

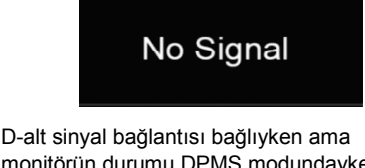

D-alt sinyal bağlantısı bağlıyken ama monitörün durumu DPMS modundayken Sinyal Yok ekranı görüntülenir.

# Out of Range

Uygulanan frekans normal aralığın altında veya üzerindeyse **Aralık Dışında** ekranı görüntülenir.

Normal aralık (yalnızca karıştırılmamış mod):

H: 30 ila 80 kHz

V: 56 ila 77 Hz

30 seconds after the power is off.

Press Any key to cancel.

İptal etmek için herhangi bir tuşa basın.

Zaman Ayarı bölümünde ayarlanan zaman içerisinde uzaktan kumandadan veya herhangi bir düğmeden sinyal alınmadığında monitör kapanır.

## Sorun Giderme

| Sorun          | Çözüm                                                                                                    |
|----------------|----------------------------------------------------------------------------------------------------|
| Resim gerilmiş | Ekran konumunu<br>ayarlamak için Saat<br>öğesini ayarlayın ve<br>parazit artık<br>görünmeyene kadar<br>Saat değerini dikkatlice<br>ayarlayın.                                       |
| Resim yok      | Güç anahtarının ve<br>bilgisayarın güç<br>anahtarının Açık<br>konumda olduğundan<br>emin olun.<br>Sinyal kablosunun,<br>video kartına doğru<br>biçimde bağlandığından<br>emin olun. |
|                | D-alt bağlantısının<br>pinlerinin bükülüp<br>bükülmediğini kontrol<br>edin.                                                                                                    |
|                | Bilgisayarın güç tasarruf<br>modunda olup<br>olmadığını kontrol edin.                                                                                                    |

| Sorun                                                      | Çözüm                                                                                         |
|------------------------------------------------------------|-----------------------------------------------------------------------------------------------|
| GÜÇ LED'i<br>yanmıyor                                      | Güç anahtarının Açık<br>konumda olup<br>olmadığını kontrol edin.                              |
|                                                            | Güç kablosunun doğru<br>biçimde bağlandığından<br>emin olun.                                  |
| Görüntü<br>değişken                                        | Sinyal kablosunun,<br>video kartı için uygun<br>olup olmadığını kontrol<br>edin.              |
| Görüntü<br>ortalanmıyor,<br>çok küçük<br>veya çok<br>büyük | Doğru görüntüyü elde<br>etmek için Saat veya<br>Yatay ve Dikey Ortala<br>öğesini ayarlayın.   |
| Resim<br>sallanıyor<br>veya resimde<br>bir dalga           | Elektriksel interferans<br>oluşturabilecek cihazları<br>monitörden uzak tutun.                |
| deseni var                                                 | FCC bilgilerine bakın.                                                                        |
| Resim bulanık                                              | Kontrast ve Parlaklık<br>öğelerini ayarlayın.                                                 |
| Ses yok                                                    | Ses kablolarının,<br>bilgisayara doğru<br>şekilde takılıp<br>takılmadığını kontrol<br>edin.   |
|                                                            | Sesin sessize alınıp<br>alınmadığını kontrol<br>ettikten sonra ses<br>yüksekliğini ayarlayın. |
|                                                            | Bilgisayarın ses<br>sistemini kontrol edin.                                                   |
| Düşük ses                                                  | Ses seviyesini OSD<br>menüsünden ayarlayın.<br>Bilgisayardaki ses<br>kartının ses seviyesini  |
|                                                            | ayarlayın.                                                                                    |

| Sorun                      | Çözüm                                                                           |
|----------------------------|---------------------------------------------------------------------------------|
| VİDEO ekranı<br>görünmüyor | RESİM modunun<br>ayarlanıp ayarlanma-<br>dığını kontrol edin.                   |
|                            | Video terminalinin doğru<br>biçimde bağlandığından<br>emin olun.                |
| Videonun<br>renkleri kötü  | OSD Resim menü-<br>sünden <b>Renk</b> veya <b>Ton</b><br>değerlerini ayarlayın. |
| Videoda karlı<br>görüntü   | OSD Resim menü-<br>sünden Keskinlik<br>öğesini ayarlayın.                       |

# Teknik Özellikler

TVM-2002/2202/2212/2402 modelleri

|                                     | TVM-2002                                                                                                    | TVM-2202                                                                                                    | TVM-2212                                                                                                    | TVM-2402                                                                                                    |
|-------------------------------------|----------------------------------------------------------------------------------------------------|----------------------------------------------------------------------------------------------------|----------------------------------------------------------------------------------------------------|----------------------------------------------------------------------------------------------------|
| Panel (boyut ve<br>tür)             | 49,6 cm<br>(19,53 inç) LED<br>arkadan<br>aydınlatmalı                                                                         | 54,6 cm<br>(21,5 inç) LED<br>arkadan<br>aydınlatmalı                                                                          | 54,6 cm<br>(21,5 inç) LED<br>arkadan<br>aydınlatmalı                                                                          | 59,9 cm<br>(23,6 inç) LED<br>arkadan<br>aydınlatmalı                                                                          |
| Piksel Aralığı<br>(mm)              | 0,2265(Y) x<br>0,221(D)                                                                                                    | 0,24825(Y) x<br>0,24825(D)                                                                                                    | 0,24825(Y) x<br>0,24825(D)                                                                                                    | 0,2715(Y) x<br>0,2715(D)                                                                                                    |
| Görüntü Oranı                       | 16:9                                                                                                    | 16:9                                                                                                    | 16:9                                                                                                    | 16:9                                                                                                    |
| Görüş açısı<br>(Y/D)                | 178°/178°                                                                                                    | 170°/160°                                                                                                    | 170°/160°                                                                                                    | 170°/160°                                                                                                    |
| Kontrast Oranı                      | 3000:1                                                                                                    | 1000:1                                                                                                    | 1000:1                                                                                                    | 1000:1                                                                                                    |
| Tepki Süresi                        | 20 ms                                                                                                    | 5 ms                                                                                                    | 5 ms                                                                                                    | 5 ms                                                                                                    |
| Parlaklık                           | 250 cd/m <sup>2</sup>                                                                                                    | 250 cd/m <sup>2</sup>                                                                                                    | 250 cd/m <sup>2</sup>                                                                                                    | 250 cd/m <sup>2</sup>                                                                                                    |
| Önerilen<br>Çözünürlük              | 1920 × 1080 @<br>60 Hz                                                                                                    | 1920 × 1080 @<br>60 Hz                                                                                                    | 1920 × 1080 @<br>60 Hz                                                                                                    | 1920 × 1080 @<br>60 Hz                                                                                                    |
| Desteklenen<br>Giriş<br>Çözünürlüğü | 720×400;<br>640×480;<br>800×600;<br>1024×768;<br>1152×864;<br>1280×1024;<br>1440×900;<br>1680×1050;<br>1360×768;<br>1920×1080 | 720×400;<br>640×480;<br>800×600;<br>1024×768;<br>1152×864;<br>1280×1024;<br>1440×900;<br>1680×1050;<br>1360×768;<br>1920×1080 | 720×400;<br>640×480;<br>800×600;<br>1024×768;<br>1152×864;<br>1280×1024;<br>1440×900;<br>1680×1050;<br>1360×768;<br>1920×1080 | 720×400;<br>640×480;<br>800×600;<br>1024×768;<br>1152×864;<br>1280×1024;<br>1440×900;<br>1680×1050;<br>1360×768;<br>1920×1080 |
| Yenileme Oranı<br>(dikey frekans)   | Çözünürlüğe<br>bağlı olarak 60,<br>70, 75 Hz                                                                                  | Çözünürlüğe<br>bağlı olarak 60,<br>70, 75 Hz                                                                                  | Çözünürlüğe<br>bağlı olarak 60,<br>70, 75 Hz                                                                                  | Çözünürlüğe<br>bağlı olarak 60,<br>70, 75 Hz                                                                                  |
| Renk Derinliği                      | 24 bit;<br>16,7 milyon<br>renk                                                                                                | 24 bit;<br>16,7 milyon<br>renk                                                                                                | 24 bit;<br>16,7 milyon<br>renk                                                                                                | 24 bit;<br>16,7 milyon renk                                                                                                   |
| Video<br>Uyumluluğu                 | NTSC / PAL<br>Otomatik<br>Algılama                                                                                            | NTSC / PAL<br>Otomatik<br>Algılama                                                                                            | Mevcut Değil                                                                                                    | NTSC / PAL<br>Otomatik<br>Algılama                                                                                            |

|                                      | TVM-2002                                                                                                    | TVM-2202                                                         | TVM-2212                                                                                                    | TVM-2402                                                         |
|--------------------------------------|----------------------------------------------------------------------------------------------------|------------------------------------------------------------------|----------------------------------------------------------------------------------------------------|------------------------------------------------------------------|
| Hoparlör Gücü                        | 1,5 W x 2                                                                                                    | 1,5 W x 2                                                        | 2 W x 2                                                                                                    | 2 W x 2                                                          |
| Video<br>Girişi/Çıkışı<br>(BNC)      | 1/1                                                                                                    | 1/1                                                              | -                                                                                                    | 1/1                                                              |
| VGA Girişi<br>(15 Pin D-Alt)         | 1                                                                                                    | 1                                                                | 1                                                                                                    | 1                                                                |
| HDMI                                 | 1                                                                                                    | 1                                                                | 1                                                                                                    | 1                                                                |
| Stereo Ses<br>Girişi (3,5 mm<br>jak) | 1                                                                                                    | 1                                                                | 1                                                                                                    | 1                                                                |
| İşlem Kontrolü                       | Güç, Sol, Sağ,<br>Otomatik, Menü                                                                                           | Güç, Sol, Sağ,<br>Otomatik, Menü                                 | Güç, Sol, Sağ,<br>Otomatik, Menü                                                                                                    | Güç, Sol, Sağ,<br>Otomatik, Menü                                 |
| OSD Dili                             | İngilizce,<br>Fransızca,<br>İspanyolca,<br>Almanca,<br>İtalyanca,<br>Felemenkçe,<br>Lehçe,<br>Portekizce,<br>Rusça, Türkçe | İngilizce,<br>Fransızca,<br>İspanyolca,<br>Almanya,<br>İtalyanca | İngilizce,<br>Fransızca,<br>İspanyolca,<br>Almanca,<br>İtalyanca,<br>Portekizce,<br>Rusça,<br>B. Çince,<br>G. Çince,<br>Japonca,<br>Korece | İngilizce,<br>Fransızca,<br>İspanyolca,<br>Almanya,<br>İtalyanca |
| Uzaktan<br>kumanda                   | Hayır                                                                                                    | Hayır                                                            | Hayır                                                                                                    | Hayır                                                            |
| Güç Tüketimi                         | < 30 W                                                                                                    | < 30 W                                                           | < 30 W                                                                                                    | < 30 W                                                           |
| Giriş Gerilimi                       | 100 ~ 240 VAC                                                                                                    | 100 ~ 240 VAC                                                    | 100 ~ 240 VAC                                                                                                    | 100 ~ 240 VAC                                                    |
| Filtre Türü                          | 3D Kombine<br>filtre, Ayrıştırma                                                                                           | 3D Kombine<br>filtre, Ayrıştırma                                 | Mevcut Değil                                                                                                    | 3D Kombine<br>filtre, Ayrıştırma                                 |
| Boyutlar G x Y<br>x D (standsız)     | 473 × 285<br>× 50 mm<br>(19 × 11<br>× 2 inç)                                                                               | 511 × 334<br>× 99 mm<br>(20 × 13<br>× 4 inç)                     | 511 × 334<br>× 99 mm<br>(20 × 13<br>× 4 inç)                                                                                               | 561 × 338<br>× 45 mm<br>(22 × 13<br>× 2 inç)                     |
| Boyutlar G x Y<br>x D (standlı)      | 473 × 342<br>× 170 mm<br>(19 × 13<br>× 7 inç)                                                                              | 511 × 392<br>× 203 mm<br>(20 × 15<br>× 8 inç)                    | 511 × 392<br>× 203 mm<br>(20 × 15<br>× 8 inç)                                                                                              | 561 × 399<br>× 218 mm<br>(22 × 16<br>× 9 inç)                    |

|                                    | TVM-2002                                                      | TVM-2202                                                      | TVM-2212                                                      | TVM-2402                                                      |
|------------------------------------|---------------------------------------------------------------|---------------------------------------------------------------|---------------------------------------------------------------|---------------------------------------------------------------|
| Boyut G x Y x D<br>(kutu)          | 517 × 127<br>× 343 mm<br>(20 × 5<br>× 14 inç)                 | 564 × 436<br>× 144 mm<br>(22 × 17<br>× 6 inç)                 | 564 × 436<br>× 144 mm<br>(22 × 17<br>× 6 inç)                 | 614 × 445<br>× 109 mm<br>(24 × 18<br>× 4 inç)                 |
| Ağırlık<br>(standsız)              | 2,4 kg                                                        | 3,3 kg                                                        | 3,3 kg                                                        | 3,5 kg                                                        |
| Ağırlık (standlı)                  | 2,8 kg                                                        | 3,9 kg                                                        | 3,9 kg                                                        | 3,9 kg                                                        |
| Ağırlık (Kutuyla<br>birlikte brüt) | 3,6 kg                                                        | 5,3 kg                                                        | 5,3 kg                                                        | 5,4 kg                                                        |
| Göstergeler                        | Güç<br>(Yeşil/Turuncu)                                        | Güç<br>(Yeşil/Turuncu)                                        | Güç<br>(Yeşil/Turuncu)                                        | Güç<br>(Yeşil/Turuncu)                                        |
| Çalışma<br>Koşulları               | 0 ila 40°C<br>Nem %10-85 (yo                                  | ğuşmasız)                                                     |                                                               |                                                               |
| Saklama<br>Koşulları               | -20 ila 60°C<br>Nem %10-85 (yo                                | ğuşmasız)                                                     |                                                               |                                                               |
| Muhafaza                           | Plastik                                                       | Plastik                                                       | Plastik                                                       | Plastik                                                       |
| VESA Montajı                       | 100 x 100 mm;<br>monitör<br>gövdesinde<br>ortalanmış<br>konum | 100 x 100 mm;<br>monitör<br>gövdesinde<br>ortalanmış<br>konum | 100 x 100 mm;<br>monitör<br>gövdesinde<br>ortalanmış<br>konum | 100 x 100 mm;<br>monitör<br>gövdesinde<br>ortalanmış<br>konum |
| Dahili güç<br>kaynağı              | Dahili güç<br>kaynağı                                         | Dahili güç<br>kaynağı                                         | Dahili güç<br>kaynağı                                         | Dahili güç<br>kaynağı                                         |

Spesifikasyonlar herhangi bir bildirimde bulunmaksızın değiştirilebilir.

Panelin, panel özelliklerine bağlı olarak bazı kusurlu (örneğin, hafif açık veya koyu) pikselleri olabilir, ancak ürünün kendisinde herhangi bir kusur yoktur.

## TVM-2702/3202/4002 modelleri

|                         | TVM-2702                                     | TVM-3202                                     | TVM-4002                                         |
|-------------------------|----------------------------------------------|----------------------------------------------|--------------------------------------------------|
| Panel (boyut ve<br>tür) | 68,5 cm (27 inç) LED<br>arkadan aydınlatmalı | 80 cm (31,5 inç) LED<br>arkadan aydınlatmalı | 100 cm (39,5 inç)<br>LED arkadan<br>aydınlatmalı |
| Piksel Aralığı<br>(mm)  | 0,3114(Y) ×<br>0,3114(D)                     | 0,12125(Y) ×<br>0,36375(D)                   | 0,15245(Y) ×<br>0,4494(D)                        |
| Görüntü Oranı           | 16:9                                         | 16:9                                         | 16:9                                             |

|                                     | TVM-2702                                                                                                    | TVM-3202                                                                                                    | TVM-4002                                                                                                    |
|-------------------------------------|----------------------------------------------------------------------------------------------------|----------------------------------------------------------------------------------------------------|----------------------------------------------------------------------------------------------------|
| Görüş Açısı<br>(Y/D)                | 170°/160°                                                                                                    | 178°/178°                                                                                                    | 178°/178°                                                                                                    |
| Kontrast oranı                      | 1000:1                                                                                                    | 1000:1                                                                                                    | 5000:1                                                                                                    |
| Tepki Süresi                        | 5 ms                                                                                                    | 8 ms                                                                                                    | 9,5 ms                                                                                                    |
| Parlaklık                           | 300 cd/m <sup>2</sup>                                                                                                    | 300 cd/m <sup>2</sup>                                                                                                    | 360 cd/m²                                                                                                    |
| Önerilen<br>Çözünürlük              | 1920 × 1080 @ 60 Hz                                                                                                    | 1920 × 1080 @ 60 Hz                                                                                                    | 1920 × 1080 @ 60 Hz                                                                                                    |
| Desteklenen<br>Giriş<br>Çözünürlüğü | 720×400;<br>640×480;<br>800×600;<br>1024×768;<br>1152×864;<br>1280×1024;<br>1440×900;<br>1680×1050;<br>1360×768;<br>1920×1080 | 720×400;<br>640×480;<br>800×600;<br>1024×768;<br>1152×864;<br>1280×1024;<br>1440×900;<br>1680×1050;<br>1360×768;<br>1920×1080 | 720×400;<br>640×480;<br>800×600;<br>1024×768;<br>1152×864;<br>1280×1024;<br>1440×900;<br>1680×1050;<br>1360×768;<br>1920×1080 |
| Yenileme Oranı<br>(dikey frekans)   | Çözünürlüğe bağlı<br>olarak 60, 70, 75 Hz                                                                                     | Çözünürlüğe bağlı<br>olarak 60, 70, 75 Hz                                                                                     | Çözünürlüğe bağlı<br>olarak 60, 70, 75 Hz                                                                                     |
| Renk Derinliği                      | 24 bit;<br>16,7 Milyon renk                                                                                                   | 24 bit;<br>16,7 Milyon renk                                                                                                   | 24 bit;<br>16,7 Milyon renk                                                                                                   |
| Video<br>Uyumluluğu                 | NTSC / PAL Otomatik<br>Algılama                                                                                               | NTSC / PAL Otomatik<br>Algılama                                                                                               | NTSC / PAL Otomatik<br>Algılama                                                                                               |
| Hoparlör Gücü                       | 2 W x 2                                                                                                    | 2 W x 2                                                                                                    | 2 W x 2                                                                                                    |
| Video<br>Girişi/Çıkışı<br>(BNC)     | 1/1                                                                                                    | 1/1                                                                                                    | 1/1                                                                                                    |
| VGA Girişi<br>(15 Pin D-Alt)        | 1                                                                                                    | 1                                                                                                    | 1                                                                                                    |
| HDMI                                | 1                                                                                                    | 1                                                                                                    | 1                                                                                                    |
| Stereo Ses<br>Girişi (3,5mm<br>jak) | 1                                                                                                    | 1                                                                                                    | 1                                                                                                    |
| İşlem Kontrolü                      | Güç, Sol, Sağ,<br>Otomatik, Menü                                                                                              | Güç, Sol, Sağ,<br>Otomatik, Menü                                                                                              | Güç, Sol, Sağ,<br>Otomatik, Menü                                                                                              |

|                                    | TVM-2702                                                   | TVM-3202                                                   | TVM-4002                                                   |
|------------------------------------|------------------------------------------------------------|------------------------------------------------------------|------------------------------------------------------------|
| OSD Dili                           | İngilizce, Fransızca,<br>İspanyolca, Almanya,<br>İtalyanca | İngilizce, Fransızca,<br>İspanyolca, Almanya,<br>İtalyanca | İngilizce, Fransızca,<br>İspanyolca, Almanya,<br>İtalyanca |
| Uzaktan<br>kumanda                 | Evet                                                       | Evet                                                       | Evet                                                       |
| Güç Tüketimi                       | < 40 W                                                     | < 45 W                                                     | < 60 W                                                     |
| Giriş Gerilimi                     | 100 ~ 240 VAC                                              | 100 ~ 240 VAC                                              | 100 ~ 240 VAC                                              |
| Filtre Türü                        | 3D Kombine filtre,<br>Ayrıştırma                           | 3D Kombine filtre,<br>Ayrıştırma                           | 3D Kombine filtre,<br>Ayrıştırma                           |
| Boyutlar G x Y<br>x D (standsız)   | 647 × 392 × 49 mm<br>(25 × 15 × 2 inç)                     | 728 × 433 × 51 mm<br>(29 × 17 × 2 inç)                     | 907 × 522 × 48 mm<br>(36 × 21 × 2 inç)                     |
| Boyutlar G x Y<br>x D (standlı)    | 647 × 447 × 249 mm<br>(25 × 18 × 10 inç)                   | 729 × 541 × 237 mm<br>(29 × 21.3 × 9.4 inç)                | 907 × 581 × 237 mm<br>(36 × 22.9 × 9.4 inç)                |
| Boyut G x Y x D<br>(kutu)          | 703 × 502 × 110 mm<br>(28 × 20 × 4 inç)                    | 793 x 500 x 197 mm<br>(31 x 20 x 8 inç)                    | 987 x 597 x 192 mm<br>(39 x 24 x 8 inç)                    |
| Ağırlık<br>(standsız)              | 5,5 kg                                                     | 5,8 kg                                                     | 8,5 kg                                                     |
| Ağırlık (standlı)                  | 5,9 kg (13 lb.)                                            | 8,2 kg (18 lb.)                                            | 11 kg (24 lb.)                                             |
| Ağırlık (Kutuyla<br>birlikte brüt) | 7,0 kg (15 lb.)                                            | 10,5 kg (23 lb.)                                           | 13,8 kg (30 lb.)                                           |
| Göstergeler                        | Güç (Yeşil/Turuncu)                                        | Güç (Yeşil/Turuncu)                                        | Güç (Yeşil/Turuncu)                                        |
| Çalışma<br>Koşulları               | 0 ila 40°C (32 ila 104°F)<br>Nem %10-85 (yoğuşmasız)       |                                                            |                                                            |
| Saklama<br>Koşulları               | -20 ila 60°C<br>Nem %10-85 (yoğuşmasız)                    |                                                            |                                                            |
| Muhafaza                           | Plastik                                                    | Plastik                                                    | Plastik                                                    |
| VESA Montajı                       | 100 x 100 mm;<br>monitör gövdesinde<br>ortalanmış konum    | 100 x 100 mm;<br>monitör gövdesinde<br>ortalanmış konum    | 100 x 100 mm;<br>monitör gövdesinde<br>ortalanmış konum    |
| Dahili güç<br>kaynağı              | Dahili güç kaynağı                                         | Dahili güç kaynağı                                         | Dahili güç kaynağı                                         |

Spesifikasyonlar herhangi bir bildirimde bulunmaksızın değiştirilebilir.

Panelin, panel özelliklerine bağlı olarak bazı kusurlu (örneğin, hafif açık veya koyu) pikselleri olabilir. Ancak ürünün kendisinde herhangi bir kusur yoktur.

# Fabrika ön ayar zamanlamaları

| Piksel Formatı | Yatay Frek.<br>(KHz) | Dikey Frek.<br>(Hz) |
|----------------|----------------------|---------------------|
| 720 x 400      | 31,469               | 70,087              |
| 640 x 480      | 31,469               | 59,940              |
| 640 x 480      | 37,861               | 72,809              |
| 640 x 480      | 37,500               | 75,000              |
| 800 x 600      | 37,870               | 60,317              |
| 800 x 600      | 48,077               | 72,188              |
| 800 x 600      | 46,875               | 75,000              |
| 1024 x 768     | 48,360               | 60,000              |
| 1024 x 768     | 56,476               | 70,069              |
| 1024 x 768     | 60,020               | 75,030              |
| 1152 x 864     | 59,986               | 59,985              |
| 1152 x 864     | 67,500               | 75,000              |
| 1280 x 1024    | 63,981               | 60,020              |
| 1280 x 1024    | 79,974               | 75,024              |
| 1360 x 768     | 47,712               | 59,790              |
| 1440 x 900     | 55,935               | 59,887              |
| 1680 x 1050    | 65,290               | 59,954              |
| 1920 x 1080    | 67,500               | 60,000              |

LED monitör yalnızca titreşim oluşturmayan karıştırılmamış modlara sahiptir.